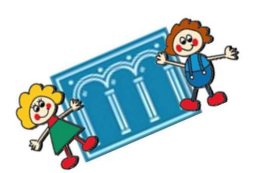

## ACCEDERE ALL'APPLICAZIONE GOOGLE MEET PER PARTECIPARE A UNA RIUNIONE DA PC

1. ENTRARE NELLA PAGINA GOOGLE PER ACCEDERE AL PROPRIO ACCOUNT GSUITE:

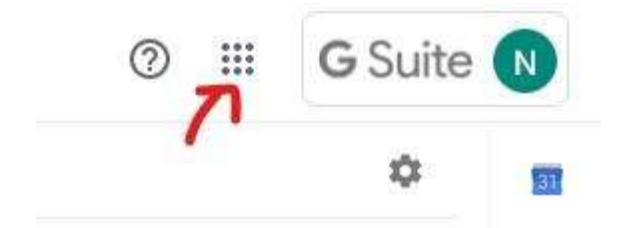

2. UNA VOLTA ENTRATI NEL VOSTRO ACCOUNT CLICCARE **SUI PUNTINI IN ALTO A DESTRA.** COMPARIRA LA RACCOLTA DELLE APP DISPONIBILI PER IL VOSTRO ACCOUNT.

3. SCEGLIERE DALLA LISTA L'APP MEET

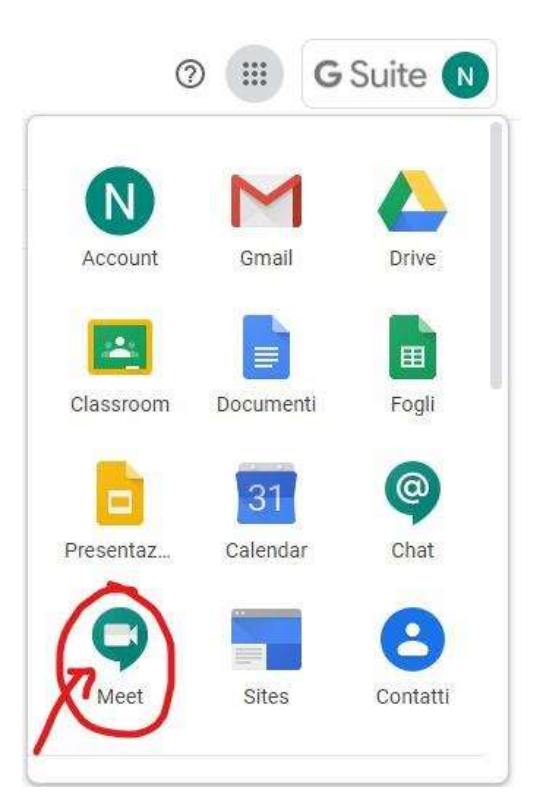

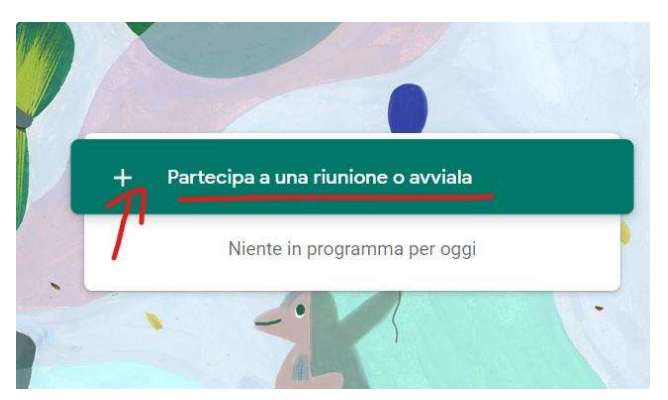

4. CLICCARE SUL SIMBOLO + PER PARTECIPARE ALLA RIUNIONE

| 5. | INSERIRE QUI IL <b>NICKNAME</b> DELLA                     | Partecipa a una riunione o avviala                                                                                               | × |
|----|-----------------------------------------------------------|----------------------------------------------------------------------------------------------------|---|
| C  | RIUNIONE FORNITOVI DA CHI LA<br>AVVIA. ES. classe3crodari | Inserisci il codice o il nickname della riunione. Per avviare la tua<br>riunione, inserisci un nickname o lascia il campo vuoto. |   |
| 0. | CLICCARE SU CONTINUA.                                     | classe3crodari                                                                                                    |   |
|    |                                                           | Continua                                                                                                    |   |
|    | -                                                         |                                                                                                    |   |
|    |                                                           |                                                                                                    |   |
|    | Non c'è nessun altro qui                                  |                                                                                                    |   |
|    | Altre opzioni                                             | <b>7.</b> CLICCARE SU <b>PARTECIPA</b> E VI RITROVERETE                                                                          |   |

Yartecipa e utilizza un telefono per accedere all'audio

7. CLICCARE SU **PARTECIPA** E VI RITROVERETE ALL'INTERNO DELLA RIUNIONE.